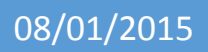

# Installation d'un serveur SAMBA/LDAP

Lecaudey Etienne

| Tutoriel 1.1 : Installation d'un serveur SAMBA/LDAP |             |            |
|-----------------------------------------------------|-------------|------------|
| Lecaudey Etienne                                    | Version 1.0 | 08/01/2015 |

# SOMMAIRE :

### Table des matières

### Table des matières

| <u>Objectifs :3</u>                                          |
|--------------------------------------------------------------|
| Information sur les versions:3                               |
| Configuration du serveur :4                                  |
| Webmin :4                                                    |
| <u>OpenLDAP : (2.4.40)5</u>                                  |
| Installation de SAMBA :(4.1.17)7                             |
| Liaison SAMBA/LDAP :7                                        |
| Configuration SMBLDAP-TOOLS :                                |
| Configuration BIND :                                         |
| Installation et configuration libnss-ldap et libpam-ldap :16 |
| Création des dossiers SAMBA :18                              |
| Installation de phpldapadmin :21                             |
| Résolution d'erreur :22                                      |
| LDAPS :                                                      |

| Tutoriel 1.1 : Installation d'un serveur SAMBA/LDAP |             |            |
|-----------------------------------------------------|-------------|------------|
| Lecaudey Etienne                                    | Version 1.0 | 08/01/2015 |

### **Objectifs**:

L'objectif de cette procédure est de configurer un serveur SAMBA avec le protocole LDAP.

Cette procédure à était réalisé pour répondre à un besoin d'une entreprise (CNAM).

J'ai du crée un VM et tout refaire pour pouvoir mettre à jour l'ancien serveur SAMBA.

Le protocole LDAP permettra aux personnels de s'identifier et permettra aussi à notre serveur IPCOP (proxy) de laisser sortir les utilisateurs du réseau si ils ont étaient identifiés par le protocole

# Information sur les versions:

| VM | Debian 8,2 | Jessie | 10.19.6.201 |
|----|------------|--------|-------------|
|    | Windows    | 7      | 10.19.6.77  |

Pour cette procédure, nous nous sommes connecté en SSH via un utilisateur puis connexion en tant que root (su)

pour cette procédure, le nom du serveur sera : samba

le mot de passe root sera : root

l'utilisateur de base sera etienne avec le mot de passe : etienne

tout les autres mots de passe seront identique : 12345

le nom du domaine sera : etienne.local

| Tutoriel 1.1 : Installation d'un serveur SAMBA/LDAP |             |            |  |
|-----------------------------------------------------|-------------|------------|--|
| Lecaudey Etienne                                    | Version 1.0 | 08/01/2015 |  |

# Configuration du serveur :

#### **Configuration du serveur :**

Pour commencer, nous devons configurer l'interface de la machine :

| allow- | -hotplug | eth0            |
|--------|----------|-----------------|
| iface  | eth0 ine | et static       |
|        | addres   | s 10.19.6.201   |
|        | netmas   | k 255.255.255.0 |
|        | gatewa   | ay 10.19.6.254  |

puis nous mettons à jour la VM :

root@samba:~# apt-get update && upgrade\_

### Webmin :

Ensuite, nous allons installer Webmin, pour cela, nous devons le télécharger :

root@samba:~# wget http://www.webmin.com/download/deb/webmin–current.deb\_\_

root@samba:~# apt-get install openssl libauthen-pam-perl libio-pty-perl libnet-s sleay-perl perl\_

root@samba:~# dpkg ––install webmin–current.deb\_

root@samba:~# apt–get –f install\_

puis nous supprimons le paquet .deb télécharger

root@samba:~# rm webmin–current.deb

| Tutoriel 1.1 : Installation d'un serveur SAMBA/LDAP |             |            |
|-----------------------------------------------------|-------------|------------|
| Lecaudey Etienne                                    | Version 1.0 | 08/01/2015 |

## **OpenLDAP** : (2.4.40)

Nous allons commencer par télécharger les paquets nécessaires :

root@samba:/# apt–get install slapd ldap–utils migrationtools\_

maintenant, vous devez rentrez le mot de passe du super-utilisateur pour l'annuaire LDAP, pour nous le mot de passe sera 12345 :

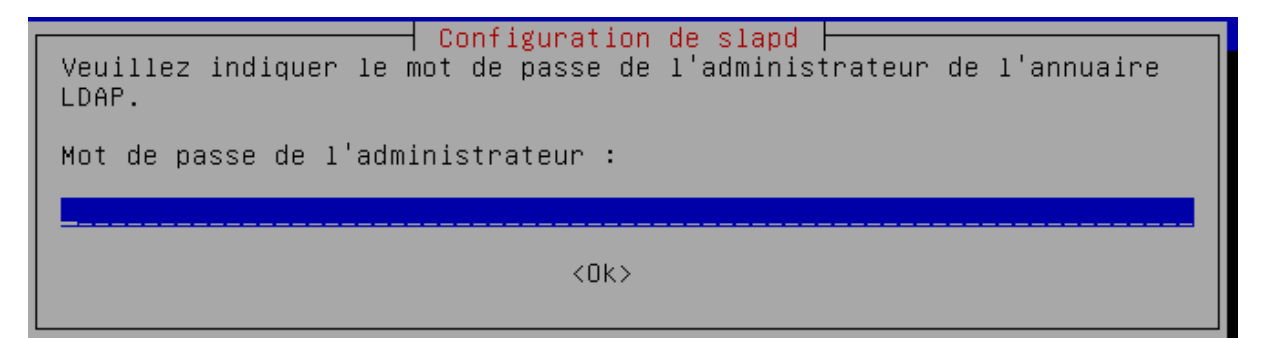

Nous lançons la reconfiguration de slapd :

dpkg-reconfigure slapd\_

puis répondez aux questions comme ci-dessous :

| Configuration de slapd                                                                                          |  |  |  |
|----------------------------------------------------------------------------------------------------|--|--|--|
| Si vous choisissez cette option, aucune configuration par défaut et<br>aucune base de données ne seront créées. |  |  |  |
| Voulez-vous omettre la configuration d'OpenLDAP ?                                                               |  |  |  |
| <oui></oui>                                                                                                    |  |  |  |

entrez votre nom de domaine :

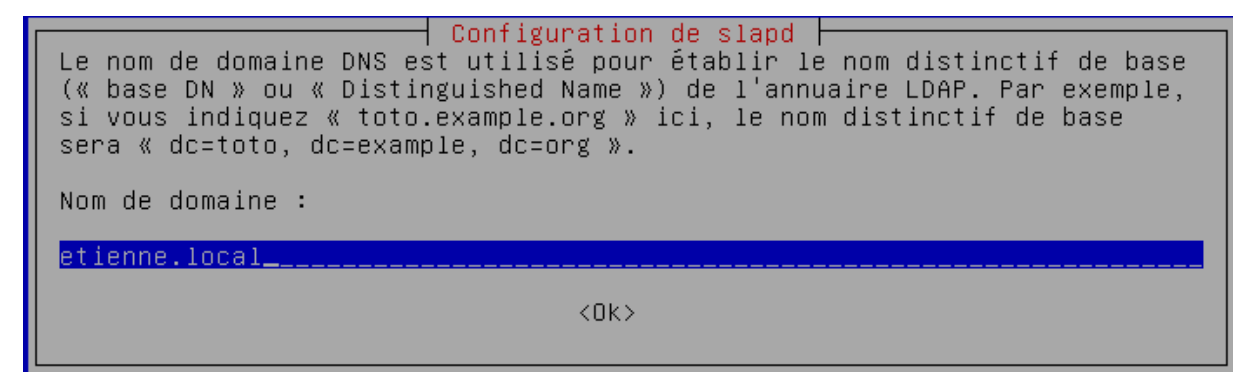

| Tutoriel 1.1 : Installation d'un serveur SAMBA/LDAP |             |            |  |
|-----------------------------------------------------|-------------|------------|--|
| Lecaudey Etienne                                    | Version 1.0 | 08/01/2015 |  |

entrez votre mot de passe de super-utilisateur :

| Configuration de slapd<br>Veuillez indiquer le mot de passe de l'administrateur de l'annuaire<br>LDAP. |
|----------------------------------------------------------------------------------------------------|
| Mot de passe de l'administrateur :                                                                     |
|                                                                                                    |
| <0k>                                                                                                   |

Module de base de données à utiliser :

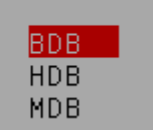

Des fichiers présents dans /var/lib/ldap vont probablement provoquer l'échec de la procédure de configuration. Si vous choisissez cette option, les scripts de configuration déplaceront les anciens fichiers des bases de données avant de créer une nouvelle base de données.

Faut-il déplacer l'ancienne base de données ?

| 0 | u | i |  |
|---|---|---|--|
|   |   |   |  |

<Non>

Configuration de slapd Faut-il supprimer la base de données lors de la purge du paquet ? <Oui>

Faut-il autoriser le protocole LDAPv2 ? <Oui> <mark><Non></mark>

| Tutoriel 1.1 : Installation d'un serveur SAMBA/LDAP |             |            |
|-----------------------------------------------------|-------------|------------|
| Lecaudey Etienne                                    | Version 1.0 | 08/01/2015 |

## Installation de SAMBA :(4.1.17)

Pour l'installation de SAMBA, nous commençons par télécharger les paquets nécessaires :

root@samba:/# apt–get install smbldap–tools smbclient samba–doc.

root@samba:/# apt–get install samba\_

le paquet samba contient la version 4.1.17 de SAMBA

### Liaison SAMBA/LDAP :

#### root@samba:/# cd /etc/ldap\_ |

On récupère le schéma SAMBA pour l'insérer dans LDAP

root@samba:/etc/ldap# cp /usr/share/doc/samba-doc/examples/LDAP/samba.schema.gz /etc/ldap/schema\_ root@samba:/etc/ldap# gzip –d /etc/ldap/schema/samba.schema.gz

Maintenant, nous allons crée le fichier slapd.conf pour pouvoir insérer le schéma SAMBA dans LDAP :

root@samba:/etc/ldap# nano slapd.conf\_\_

puis écrivez :

| include | /etc/ldap/schema/core.schema          |
|---------|---------------------------------------|
| include | /etc/ldap/schema/cosine.schema        |
| include | /etc/ldap/schema/nis.schema           |
| include | /etc/ldap/schema/inetorgperson.schema |
| include | /etc/ldap/schema/samba.schema         |
| include | /etc/ldap/schema/misc.schema_         |

puis dans le fichier slapd.conf situé en /usr/share/slapd

ajoutez samba.schema et misc.schema a la suite des includes

| # Schema | and | objectClass definitions                          |
|----------|-----|--------------------------------------------------|
| include  |     | <pre>/etc/ldap/schema/core.schema</pre>          |
| include  |     | <pre>/etc/ldap/schema/cosine.schema</pre>        |
| include  |     | <pre>/etc/ldap/schema/nis.schema</pre>           |
| include  |     | <pre>/etc/ldap/schema/inetorgperson.schema</pre> |
| include  |     | <pre>/etc/ldap/schema/samba.schema</pre>         |
| include  |     | <pre>/etc/ldap/schema/misc.schema</pre>          |
|          |     |                                                  |

| Tutoriel 1.1 : Installation d'un serveur SAMBA/LDAP |             |            |  |
|-----------------------------------------------------|-------------|------------|--|
| Lecaudey Etienne                                    | Version 1.0 | 08/01/2015 |  |

puis rentrez la commande :

puis :

root@samba:/etc/ldap# chown openldap:openldap /etc/ldap/schema/ –R root@samba:/etc/ldap# chown openldap:openldap /etc/ldap/slapd.d/ –R\_\_\_

ensuite redémarrer le serveur :

#### root@samba:/etc/ldap# reboot\_

Ensuite, nous allons configurer smb.conf pour la lisaison avec l'annuaire LDAP

#### cd /etc/samba\_

on fait une sauvegarde du smb.conf :

root@samba:/etc/samba# nano smb.conf\_ .conf.bckp\_

puis nous supprimons le fichier smb.conf :

rm smb.conf

puis :

nano smb.conf

| Tutoriel 1.1 : Installation d'un serveur SAMBA/LDAP |             |            |  |
|-----------------------------------------------------|-------------|------------|--|
| Lecaudey Etienne                                    | Version 1.0 | 08/01/2015 |  |

| [global]  |                                                                                                    |
|-----------|----------------------------------------------------------------------------------------------------|
| #nom du   | domaine ( à changer en fonction de votre nom de domaine)<br>workgroup = LECAUDEY                                                                          |
| #nom net  | DIOS DE VOIRE SERVEUR<br>nethios name = samba                                                                                                    |
| #adresse  | de votre serveur DNS (ici, le serveur DNS est notre serveur samba)<br>dns forwarder = 10.19.5.11<br>deadtime = 10                                         |
| #niveau   | de log, à mettre entre 1 et 3<br>log level = 1                                                                                                    |
| #chemin   | des logs<br>log file = /var/log/samba/log.%m                                                                                                    |
| #taille   | des logs<br>max log size = 5000<br>debug pid = yes                                                                                                    |
|           | debug uid = yes<br>syslog = 0<br>utmp = yes                                                                                                    |
| #choix d  | le la sécurité                                                                                                    |
| #Autoris  | security = user<br>to los scrints                                                                                                    |
| #Adcoris  | domain logons = yes                                                                                                    |
| //] _ + + | os level = 64                                                                                                    |
| #tettre   | ae lecteur pour le nome<br>logon drive = Y:                                                                                                    |
| #adresse  | e du home des utilisateurs (%U renvoie le nom de l'utilisateur connecté)<br>logon home = \\samba\%U                                                       |
| #adresse  | e pour les profils itinérants<br>legen path — \\samba\profiles\@U                                                                                         |
| #mettre   | le nom du script à exécuter (ici, %G renvoie le nom du groupe de l'utilisateur connecté)<br>logon script = default.bat                                    |
| #mettez   | l'adresse ip de votre serveur LDAP, ici c'est notre serveur donc 127.0.0.1<br>passdb backend = ldapsam:"ldap://127.0.0.1/"                                |
| #mettre   | en off lorsque le ssl n'est pas actif<br>ldap ssl = off                                                                                                   |
| #veillez  | r mettre votre nom de domaine que vous avez donner lors de l'installation de slapd<br>ldap admin dn = cn=admin,dc=etienne,dc=local<br>ldap delete dn = no |
|           | ## Sync UNIX password with Samba password<br>## Method 1:                                                                                                 |
|           | ldap password sync = yes                                                                                                    |
|           | ## Method 2:                                                                                                    |
|           | ;unix password sync = yes                                                                                                    |

| Tutoriel 1.1 : Installation d'un serveur SAMBA/LDAP |  |  |  |
|-----------------------------------------------------|--|--|--|
| Lecaudey Etienne Version 1.0 08/01/2015             |  |  |  |

| ;passwd program = /usr/sbin/smbldap-passwd -u '%u'<br>;passwd chat = "Changing *\nNew password*" %n\n "*Retype new password*" %n\n"                                                                                                    |
|----------------------------------------------------------------------------------------------------|
| <pre>;passwd chat = "Changing *\nNew password*" %n\n "*Retype new password*" %n\n" #modifiez cette ligne avec le nom de votre domaine     ldap suffix = dc=etienne,dc=local     ldap user suffix = ou=Users     ldap group suffix = ou=Groups     ldap machine suffix = ou=Computers     ldap idmap suffix = ou=Idmap #ici, vous trouverez les scripts pour l'annuaire LDAP     add user script = /usr/sbin/smbldap-usermod -r '%unew' '%uold'     delete user script = /usr/sbin/smbldap-usermod -r '%unew' '%uold'     delete user script = /usr/sbin/smbldap-usermod -g '%g' '%u'     add group script = /usr/sbin/smbldap-groupadd -p '%g'     delete group script = /usr/sbin/smbldap-groupmod -m '%u' '%g'     delete user from group script = /usr/sbin/smbldap-groupmod -x '%u' '%g'</pre> |
| add machine script = /usr/sbin/smbldap-useradd -w '%u' -t 1<br>create mask = 0666<br>directory mask = 0777                                                                                                    |
| include = /etc/samba/machines/%m.conf                                                                                                    |
| #====== définitions des partages=======#                                                                                                    |
| [homes]<br>#écriture autorisée<br>writeable = yes<br>#commentaire                                                                                                    |
| comment = Home Directories<br>#répertoire de stockage (%U étant le nom de l'utilisateur)<br>path = /data/samba/home/%U                                                                                                    |
| <pre>#partage caché     browseable = no #droit lors de la création de fichiers </pre>                                                                                                    |
| #droit lors de la création de dossier<br>directory mask = 0700                                                                                                    |
| <pre>#authentification est necessaire     guest ok = no</pre>                                                                                                    |

| Tutoriel 1.1 : Installation d'un serveur SAMBA/LDAP |             |            |  |
|-----------------------------------------------------|-------------|------------|--|
| Lecaudey Etienne                                    | Version 1.0 | 08/01/2015 |  |

| [netlogon]                                                                                                    |
|----------------------------------------------------------------------------------------------------|
| <pre>comment = netlogon path = /data/samba/netlogon admin users = root guest ok = no #lecture seule seulement read only = yes writeable = no browseable = no</pre> |
| <pre>[profiles]     comment = Profiles     path = /data/samba/profiles     read only = no     browseable = no     create mode = 0700</pre>                         |
| [profiles.V2]<br>copy = profiles                                                                                                    |

grâce à la ligne :

include = /etc/samba/machines/%m.conf

smb.conf utilisera les fichiers %m.conf qui récupere le nom de la machine pour utiliser les fichiers de configurations pour les partages :

exemple pour la machine cnametu21.conf :

| Tutoriel 1.1 : Installation d'un serveur SAMBA/LDAP |  |  |  |
|-----------------------------------------------------|--|--|--|
| Lecaudey Etienne Version 1.0 08/01/2015             |  |  |  |

| [partage]              |                                                                                                    |
|------------------------|----------------------------------------------------------------------------------------------------|
|                        | comment = Partage<br>path = /data/partage<br>guest ok = no<br>browseable = yes<br>create mask = 0666                                                                                              |
|                        | directory mask = 0777<br>read only = no<br>valid users = laurent.lecluse,benoit.charles,pannabelle.anglade,@auditeurs,@enseignants<br>force group = %G                                            |
| [divers]               |                                                                                                    |
|                        | <pre>comment = Divers path = /data/divers guest ok = no browseable = yes create mask = 0660 directory mask = 0770 read only = no valid users = @administratifs force group = administratifs</pre> |
| [foad]                 |                                                                                                    |
| []                     | <pre>comment = Divers path = /data/foad guest ok = no browseable = yes create mask = 0660 directory mask = 0770 read only = no valid users = @foad force group = foad</pre>                       |
| [documents]            |                                                                                                    |
| la managang na sana sa | <pre>comment = Documents path = /data/documents guest ok = no browseable = yes create mask = 0660 directory mask = 0770 read only = no valid users = @administratifs</pre>                        |

Puis nous donnons le mot de passe de l'annuaire LDAP à samba :

root@samba:/home/etienne# smbpasswd -w 12345

| Tutoriel 1.1 : Installation d'un serveur SAMBA/LDAP |             |            |  |
|-----------------------------------------------------|-------------|------------|--|
| Lecaudey Etienne                                    | Version 1.0 | 08/01/2015 |  |

### **Configuration SMBLDAP-TOOLS :**

Avec cette commande, nous allons récupérer le SID du domaine que nous devons garder pour le mettre dans le fichier smbldap.conf situé dans /etc/smbldap-tools

```
# Put your own SID. To obtain this number do: "net getlocalsid".
# If not defined, parameter is taking from "net getlocalsid" return
SID="S-1-5-21-343902668-356809154-1294329268
```

sambaDomain »\*votre nom de domaine\* »

masterLDAP= »Idap://\*adresse de votre serveurldap\*

IdapTLS= »0 »

```
suffix= »dc=*etienne*,dc=*local* »
```

sambaUnixIdPooldn= »sambaDomainName=ETIENNE,\${suffix} »

userSmbHome=

userProfile=

userHomeDrive=

userScript

mailDomain= »etienne.local »

| Tutoriel 1.1 : Installation d'un serveur SAMBA/LDAP |             |            |
|-----------------------------------------------------|-------------|------------|
| Lecaudey Etienne                                    | Version 1.0 | 08/01/2015 |

ensuite :

nano smbldap bind.conf

```
masterDN="cn=admin,dc=etienne,dc=local"
masterPw="12345"
```

maintenant, nous mettons les bons droit sur ces fichiers :

```
root@samba:/etc/smbldap-tools# chmod 0644 smbldap.conf
root@samba:/etc/smbldap-tools# chmod 0600 smbldap bind.conf
```

ensuite, nous allons remplir la base d'annuaire avec quelques entrées Samba et Windows nécessaires :

```
root@samba:/etc/smbldap-tools# smbldap-populate -u 30000 -g 30000
```

| Tutoriel 1.1 : Installation d'un serveur SAMBA/LDAP |             |            |
|-----------------------------------------------------|-------------|------------|
| Lecaudey Etienne                                    | Version 1.0 | 08/01/2015 |

### **Configuration BIND :**

root@samba:/etc/smbldap-tools# apt-get install bind9

Puis dans le fichier named.conf.local dans /etc/bind,

crée une zone primaire :

```
zone "etienne.local" {
    type master;
    file "/var/lib/bind/etienne.local.hosts";
    };
```

et dans le fichier /var/lib/bind/etienne.local.hosts mettez :

| sttl 38400                      |                                                   |                     |          |              |   |
|---------------------------------|---------------------------------------------------|---------------------|----------|--------------|---|
| etienne.local. IN               | SOA<br>145226<br>10800<br>3600<br>604800<br>38400 | samba.<br>9018<br>) | root.eti | ienne.local. | ( |
| etienne.local. IN               | NS                                                | samba.              |          |              |   |
| <pre>samba.etienne.local.</pre> | IN                                                | Α                   | 10.19.6  | 5.201        |   |
| CNAMETU21.etienne.loca          | al.                                               | IN                  | Α        | 10.19.6.77   |   |

| Tutoriel 1.1 : Installation d'un serveur SAMBA/LDAP |             |            |
|-----------------------------------------------------|-------------|------------|
| Lecaudey Etienne                                    | Version 1.0 | 08/01/2015 |

## Installation et configuration libnss-ldap et libpam-ldap :

Nous devons installer les paquets :

ldap://127.0.0.1

root@samba:/etc/bind# apt-get install libnss-ldap libpam-ldap

et repondre aux questions comme ceci :

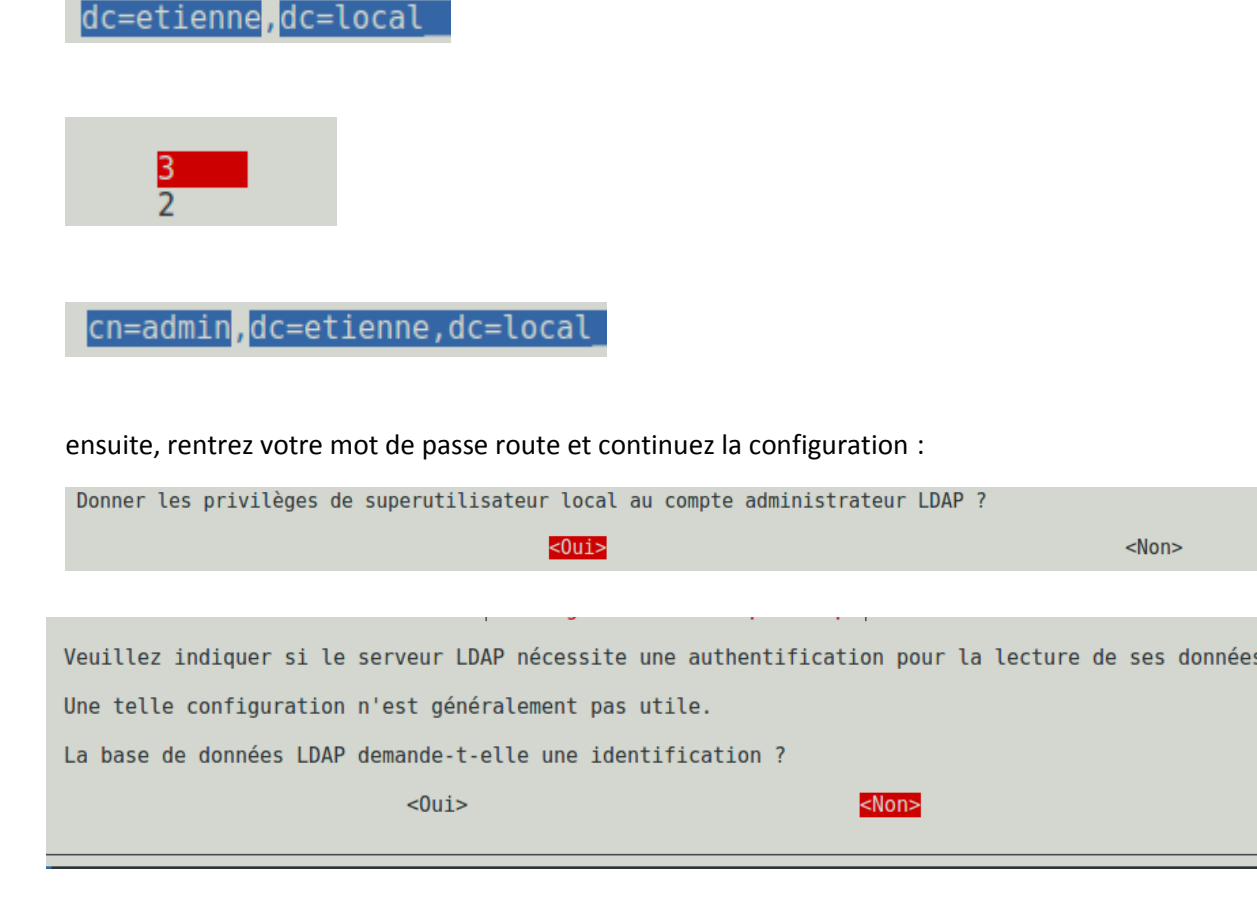

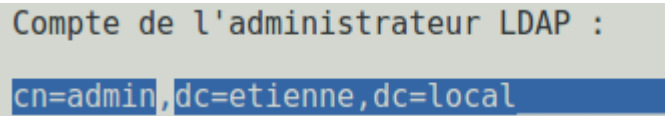

et entrez encore une fois votre mot de passe

| Tutoriel 1.1 : Installation d'un serveur SAMBA/LDAP |             |            |
|-----------------------------------------------------|-------------|------------|
| Lecaudey Etienne                                    | Version 1.0 | 08/01/2015 |

ensuite, allez dans le fichier nsswitch.conf dans /etc/

et rajoutez :

| passwd: | compat | ldap |
|---------|--------|------|
| group:  | compat | ldap |
| shadow: | compat | ldap |

Maintenant, vous pouvez redémarrer votre serveur.

Votre serveur SAMBA et LDAP est prêt, ils ne nous restent plus que à rajouter des utilisateurs, les groupes et ajouter les utilisateurs aux groupes, ensuite, nous finirons par les dossiers partagés avec SAMBA

| Tutoriel 1.1 : Installation d'un serveur SAMBA/LDAP |             |            |
|-----------------------------------------------------|-------------|------------|
| Lecaudey Etienne                                    | Version 1.0 | 08/01/2015 |

### Création des dossiers SAMBA :

```
root@samba:/home/etienne# mkdir /data
root@samba:/home/etienne# cd /data/
root@samba:/data# mkdir samba
root@samba:/data# mkdir alternance
root@samba:/data# mkdir direction
root@samba:/data# mkdir foad
root@samba:/data# mkdir partage
root@samba:/data# mkdir archivage
root@samba:/data# mkdir divers
root@samba:/data# mkdir horaires
root@samba:/data# mkdir ressources
root@samba:/data# mkdir comptabilite
root@samba:/data# mkdir documents
root@samba:/data# mkdir ingénieurs
root@samba:/data# mkdir samba/netlogon
root@samba:/data# mkdir samba/profiles
root@samba:/data# mkdir samba/home
```

Ensuite, nous créons les groupes avec la commande :

```
root@samba:/data# smbldap-groupadd alternance
root@samba:/data# smbldap-groupadd comptabilite
root@samba:/data# smbldap-groupadd ingenieurs
root@samba:/data# smbldap-groupadd archivage
root@samba:/data# smbldap-groupadd horaires
root@samba:/data# smbldap-groupadd foad
root@samba:/data# smbldap-groupadd auditeurs
root@samba:/data# smbldap-groupadd administratifs
root@samba:/data# smbldap-groupadd enseignants
root@samba:/data# smbldap-groupadd direction
```

| Tutoriel 1.1 : Installation d'un serveur SAMBA/LDAP |             |            |
|-----------------------------------------------------|-------------|------------|
| Lecaudey Etienne                                    | Version 1.0 | 08/01/2015 |

ensuite, nous mettons les bons droits sur les dossiers situés dans /data :

chmod 755 /data/samba/home

chmod 755 /data/samba/netlogon

chmod 777 /data/samba/profiles

chmod 770 sur tous les autres dossiers situés dans /data

puis nous donnons la propriété aux groupes auxquels les dossiers appartiennent :

exemple :

```
chown root:direction direction/
chown root:ingenieurs ingénieurs/
chown root:comptabilite comptabilite/
chown root:administratifs documents/
chown root:administratifs divers
chown root:administratifs documents
chown root:foad foad/
chown root:alternance alternance/
chown root:horaires horaires/
chown root:administratifs ressources/
```

ce qui nous donne :

| drwxr-xr-x | 2 | root | alternance     | 4096 | janv. | 8 | 17:18 | alternance   |
|------------|---|------|----------------|------|-------|---|-------|--------------|
| drwxr-xr-x | 2 | root | direction      | 4096 | janv. | 8 | 17:18 | direction    |
| drwxr-xr-x | 2 | root | foad           | 4096 | janv. | 8 | 17:18 | foad         |
| drwxr-xr-x | 2 | root | root           | 4096 | janv. | 8 | 17:18 | partage      |
| drwxr-xr-x | 2 | root | root           | 4096 | janv. | 8 | 17:18 | archivage    |
| drwxr-xr-x | 2 | root | administratifs | 4096 | janv. | 8 | 17:18 | divers       |
| drwxr-xr-x | 2 | root | horaires       | 4096 | janv. | 8 | 17:18 | horaires     |
| drwxr-xr-x | 2 | root | administratifs | 4096 | janv. | 8 | 17:18 | ressources   |
| drwxr-xr-x | 2 | root | comptabilite   | 4096 | janv. | 8 | 17:18 | comptabilite |
| drwxr-xr-x | 2 | root | administratifs | 4096 | janv. | 8 | 17:18 | documents    |
| drwxr-xr-x | 2 | root | ingenieurs     | 4096 | janv. | 8 | 17:18 | ingénieurs   |
| drwxr-xr-x | 5 | root | root           | 4096 | janv. | 8 | 17:18 | samba        |
|            |   |      |                |      |       |   |       |              |

| Tutoriel 1.1 : Installation d'un serveur SAMBA/LDAP |             |            |
|-----------------------------------------------------|-------------|------------|
| Lecaudey Etienne                                    | Version 1.0 | 08/01/2015 |

ensuite, nous allons crée des utilisateurs avec la commande :

smbldap-useradd -a -m -s /bin/false -P nom de l'utilisateur

cette commande permet d'ajouter un utilisateur à un groupe : smbldap-groupmod -m **nom de l'utilisateur nom du groupe** 

mkdir /data/samba/home/\*nom de l'utilisateur\* chown \$1:\$3 /data/samba/home/\*nomdel'utilisateur\* chmod 700 /data/samba/home/\*nom de l'utilisateur\*

mkdir /data/samba/profiles/\*nomdel'utilisateur\*.V2 chown \*nomdel'utilisateur\*:\*nomdugroupe\* /data/samba/profiles/\*nom de l'utilisateur\*.V2 chmod 700 /data/samba/profiles/\*nom de l'utilisateur\*.V2

| Tutoriel 1.1 : Installation d'un serveur SAMBA/LDAP |             |            |
|-----------------------------------------------------|-------------|------------|
| Lecaudey Etienne                                    | Version 1.0 | 08/01/2015 |

### Installation de phpldapadmin :

root@samba:/home/etienne# apt-get install phpldapadmin

root@samba:/home/etienne# nano /etc/phpldapadmin/config.php

Et modifiez les lignes suivantes :

\$servers->setValue('server','name','10.19.5.11');

\$servers->setValue('server','base',array('dc=etienne,dc=local'));

\$servers->setValue('login','bind\_id','cn=admin,dc=etienne,dc=local');

puis on déplace le fichier :

cp -R /usr/share/phpldapadmin/ /var/www/phpldapadmin

et maintenant nous pouvons nous connecter à l'adresse suivante :

10.19.5.11/phpldapadmin/

| Tutoriel 1.1 : Installation d'un serveur SAMBA/LDAP |             |            |
|-----------------------------------------------------|-------------|------------|
| Lecaudey Etienne                                    | Version 1.0 | 08/01/2015 |

# Résolution d'erreur :

Si nous avons des problèmes de jonction au domaine, il faut vérifier les dns

si problème de profils itinérants : vérifiez les droits sur le fichier : profiles dans /data/samba

si problème de script : chmod 777 sur default.bat

chmod u+x default.bat

vérifier le smb.conf

### LDAPS :

Nous n'allons pas implémenter de TLS avec le protocole LDAP car le serveur Ipcop ne le supporte pas